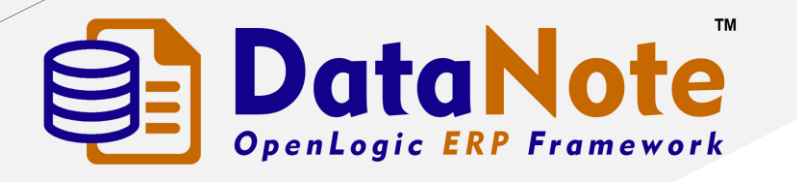

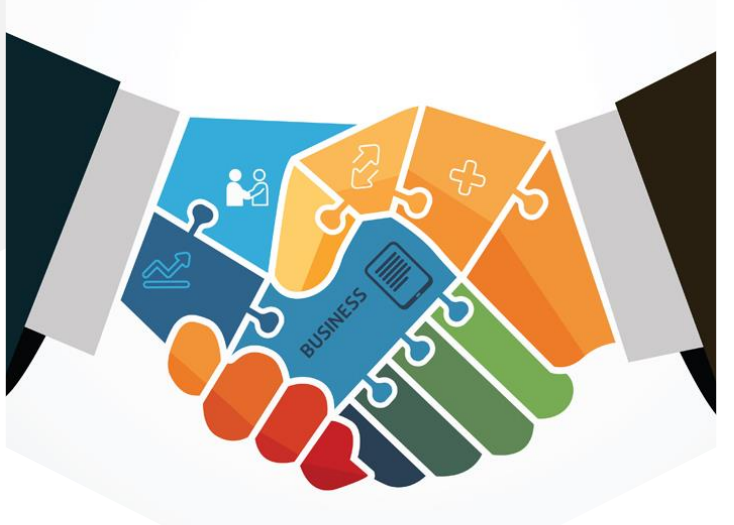

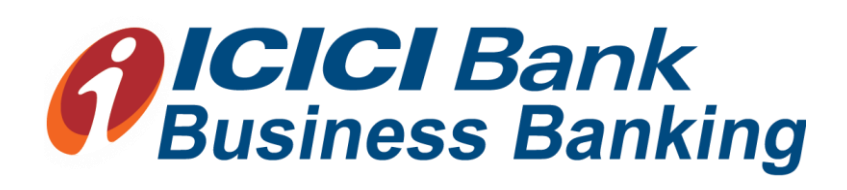

#### **INTEGRATION GUIDE**

## Introduction

SAFAL Infosoft Private Limited, achieved one more mile stone in the innovation and intelligent process implementation in DataNote ERP. "**Connected Banking**", an API plug in that manages all your tedious man hours with few clicks. Using Connected Banking, you can make all Vender Payments with ease and accuracy. You just need to configure the Plug-In with DataNote and you are ready to make payments to your vendors from your various ICICI Bank Accounts using your Unique Corporate ID.

#### **Key Benefits**

- Supplier Payment within DataNote ERP
- Simple Configuration
- Online Bank Balance
- Hassle-free transactions
- Bank Statement on Single Click
- User Authentication while Transfer
- Bulk Payments with Single click
- Auto Reconciliation

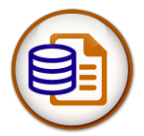

## **Corporate Account Integration**

You can connect your ICICI Bank Corporate account to DataNote ERP by following simple steps:

- Go to Master > Company > Bank Details
- Add Bank Details with your Account No, Corporate ID and User ID.
- Click Save.

| DataNote       |       | QC Test- [19-20]<br>Other Companies > |                |                      |             |                  | <b>E</b> 1 | Quid | k Search Navigatio | n Q D    | B        |
|----------------|-------|---------------------------------------|----------------|----------------------|-------------|------------------|------------|------|--------------------|----------|----------|
|                | - 200 |                                       | 🗏 Bank Details | 5                    |             | ×                |            |      |                    |          |          |
| 📦 superadmin 🗸 |       | ⊞ Master > Cor                        | np index       | 1                    | SrNo        | 1                |            |      |                    |          | - 2 ×    |
| 🗞 Master       | ⊞ ∢   | URN No. GEN0                          | DA Bank Name   |                      | Branch Name | J Thaltej        |            |      |                    |          | 🖺 Submit |
| 🙊 CRM          |       | Main Details Bank I                   | Account No     | J.                   | IF\$C CODE  | J.               |            |      |                    |          |          |
|                |       |                                       | Contact Person | Enter Contact Person | Mobile Nos  | Enter Mobile Nos |            |      |                    | E.       |          |
| →<br>tore      |       | index Sri                             | MOB            | Enter MOB            | Corp ID     | 5ª*              | los        | MOB  | Corp ID            | User ID  |          |
| 🃜 Purchase     |       | 1 1                                   | User ID        | 63                   |             | ★ Cancel ✓ Save  |            |      | SAFALIN30072011    | DIPAKMAK | Register |
| C QC           |       | Showing 1 to 1 of 1                   | e              |                      |             |                  |            |      |                    |          |          |
| 🚚 Sales        | ⊕     | Financial year de                     | ails           |                      |             |                  |            |      |                    |          | ^        |

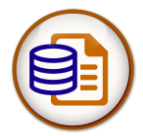

#### **Corporate Account Integration**

| DataNote       | Ŷ   | QC Test- [1<br>Other C | 19-20]<br>Companie | es 🗸                                |           |             |            |            |                | <b>E *</b> | Quic | k Search Navigation | Q       | ▶ 🔊 🗏    |  |
|----------------|-----|------------------------|--------------------|-------------------------------------|-----------|-------------|------------|------------|----------------|------------|------|---------------------|---------|----------|--|
| 🗊 superadmin 🗸 | 389 | шм                     | laster >           | <ul> <li>Compar</li> </ul>          | ıy        |             |            |            |                |            |      |                     |         | - 2 ×    |  |
| 💫 Master       |     | UR                     | RN No.             | GEN00A00                            | 00001-    |             |            |            |                |            |      |                     |         | 🖺 Submit |  |
| 🗩 CRM          | ⊞   | Main                   | Details            | etails Bank Details Other Details - |           |             |            |            |                |            |      |                     |         |          |  |
| Production     | ⊕   |                        |                    |                                     |           |             |            |            |                |            |      |                     |         |          |  |
| <b>≓</b> Store | ⊕   |                        | index              | SrNo                                | Bank Name | Branch Name | Account No | IF SC CODE | Contact Person | Mobile Nos | MOB  | Corp ID             | User ID |          |  |
| Purchase       | æ   |                        | 1                  | 1                                   | ICICI     | Thaltej     |            |            |                |            |      |                     |         | Register |  |
| C QC           | ⊞   | Sho                    | owing <b>1</b> to  | o <b>1</b> of <b>1</b> enti         | ies       |             |            |            |                |            |      |                     |         |          |  |
|                |     |                        |                    |                                     |           |             |            |            |                |            |      |                     |         | Clic     |  |

 Click the "Register" hyperlink to which you would like to link with your DataNote ERP. Once you have saved your settings, your activation status will be "Pending" until you approve the integration in the ICICI CIB (Corporate Internet Banking) Portal.

| Main ( | Details | Bank Detail | s Other Details | -           |            |            |                |            |     |         |         |         |
|--------|---------|-------------|-----------------|-------------|------------|------------|----------------|------------|-----|---------|---------|---------|
|        |         |             |                 |             |            |            |                |            |     |         |         | 2       |
|        | index   | SrNo        | Bank Name       | Branch Name | Account No | IF SC CODE | Contact Person | Mobile Nos | MOB | Corp ID | User ID |         |
|        | 1       | 1           | ICICI           | Thaltej     |            |            |                |            |     |         |         | Pending |

# Approval

• By click on pending you are redirected to ICICI Corporate Banking Portal.

**Note:** Once you configure your bank account with DataNote, you will not be able to change your account details. You must "deregister" the integration and edit your account details while enabling it.

When you setup the integration with ICICI bank, your Corp ID, User ID and email address will be shared with ICICI Bank

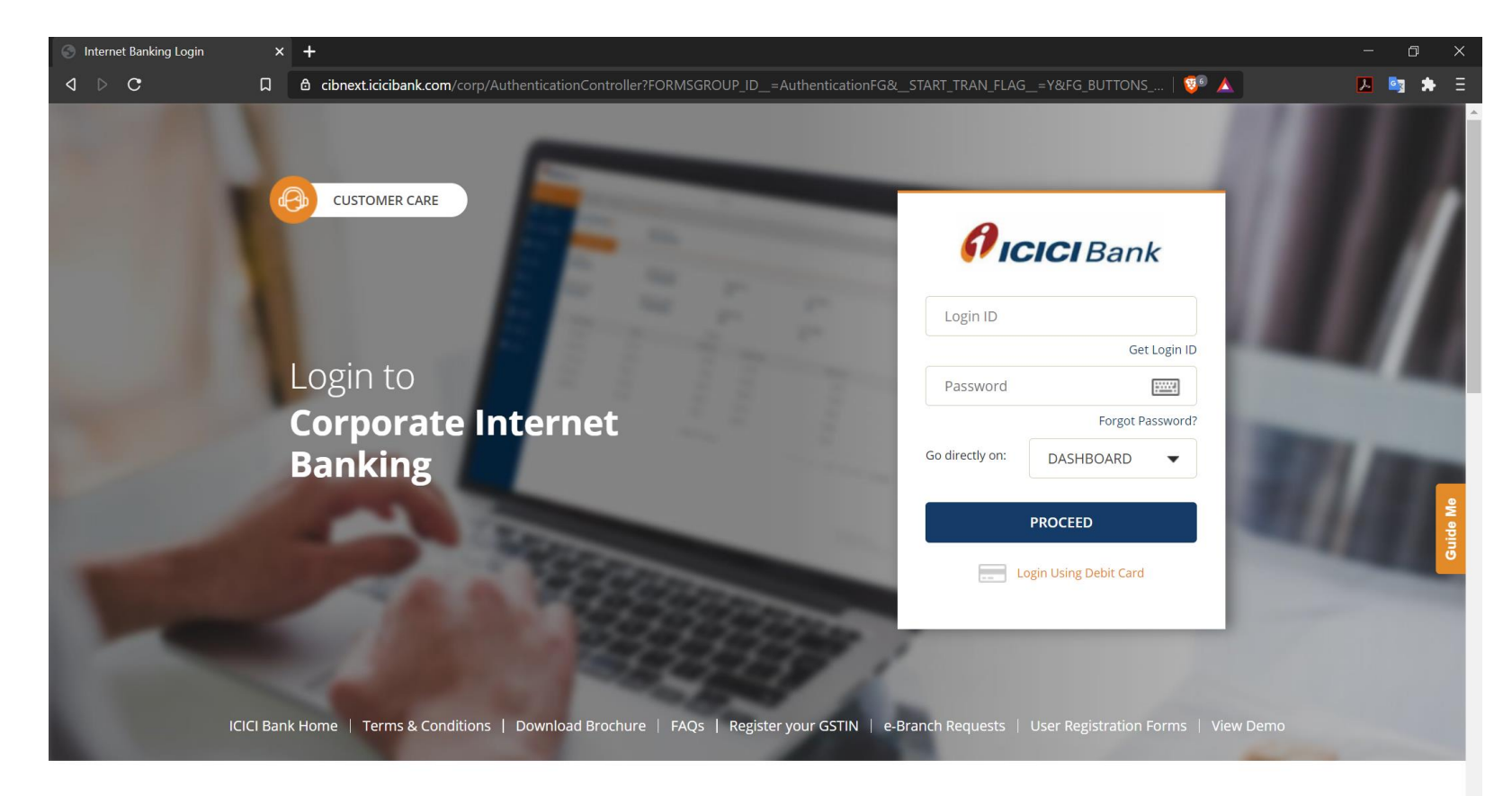

## **Approval**

• After login on ICICI CIB portal, navigate to "Connected Banking" menu and click on "Connected Banking Approvals"

| 6              | ICICI Bank BIZ       |                                                                                                 |                                                               |                                                                           | ŝ                                                                            |                                                                | AK MAKWANA ్ Logout ర                              |
|----------------|----------------------|-------------------------------------------------------------------------------------------------|---------------------------------------------------------------|---------------------------------------------------------------------------|------------------------------------------------------------------------------|----------------------------------------------------------------|----------------------------------------------------|
| •              | НОМЕ                 | DASHBOARD > CONNECTED                                                                           | BANKING > CONNE                                               | CTED BANKING APPROVALS                                                    |                                                                              |                                                                |                                                    |
|                | ACCOUNTS             | AGGREGATOR APPROVA                                                                              | L                                                             |                                                                           |                                                                              |                                                                |                                                    |
| Ð              | TRANSFERS & BILL PAY | Corporate Id                                                                                    | User Id                                                       | Aggregator name                                                           | Aggregator Id                                                                | Register Date                                                  | Status                                             |
| \$             | SERVICE REQUESTS     |                                                                                                 |                                                               | SAFAL                                                                     |                                                                              | 30/09/2020                                                     | Pending for Self Approval                          |
|                | TAX / EPFO / ESIC    | RM ID                                                                                           |                                                               |                                                                           |                                                                              |                                                                |                                                    |
| *              | CMS                  | Terms & Conditions:                                                                             |                                                               |                                                                           |                                                                              |                                                                |                                                    |
| ۲              | TRADE                | <ul> <li>We hereby agree to avail the Host 2<br/>from time to time for the same.</li> </ul>     | 2 Host (H2H) Services/API Se                                  | rvices from ICICI Bank and accept                                         | such terms, regulations, conditions                                          | , governing such services as                                   | may be hosted by ICICI Bank on www.icicibank.c     |
| 血              | TREASURY             | <ul> <li>We hereby declare confirm, and ag<br/>that all the payment instruction file</li> </ul> | ree that the H2H Services /A<br>s will be uploaded from Agg   | PI Client Server shall be located a<br>regator's platform to ICICI Bank's | t the SAFAL premises, that the Aggre<br>Corporate Internet Banking (CIB) pla | egator shall act as the transa<br>atform and the acknowledge   | action initiator under the H2H Service/API Service |
| <del>```</del> | INVEST & INSURE      | and when the transactions initiated<br>• We hereby authorize ICICI Bank to                      | l through the Aggregator's p<br>accept and act upon any and   | latform are completed.<br>I all payment instructions initiated            | l on the Aggregator's platform and i                                         | received through H2H Servic                                    | e/API Service as through the same were given on    |
| <b>**</b>      | EXCLUSIVE OFFERINGS  | CIB by the authorized users in resp<br>• We agree to hold ICICI Bank harmle                     | ect of the Account(s).<br>ess and indemnify ICICI Bank        | against any and all suits, costs, c                                       | aims, proceedings counter claims, a                                          | actions, losses, damages, liab                                 | pilities, demands, expenses (including, without    |
| Ð              | CONNECTED BANKING    | limitation, attorney's fees and cour<br>• We further authorize ICICI Bank to                    | t costs) whatsoever which IC<br>act on our instructions perta | ICI Bank may suffer / incur on acc<br>ining to the view account balance   | ount of it executing such instruction<br>and fetch account statement service | ns of the authorized users re<br>ces on the Aggregator's platf | eceived through Aggregator's platform.<br>Form.    |
|                |                      |                                                                                                 |                                                               |                                                                           | API                                                                          | PROVE                                                          |                                                    |

- Select your "Corporate Id" from aggregator approval list and enter your RM ID (Who is responsible for this approval).
- Click on "APPROVE" button and wait for OTP.

## **Approval**

Main Details Bank Details Other Details -

• As you received an OTP from ICICI Bank, enter it and press "CONFIRM" button to complete the integration.

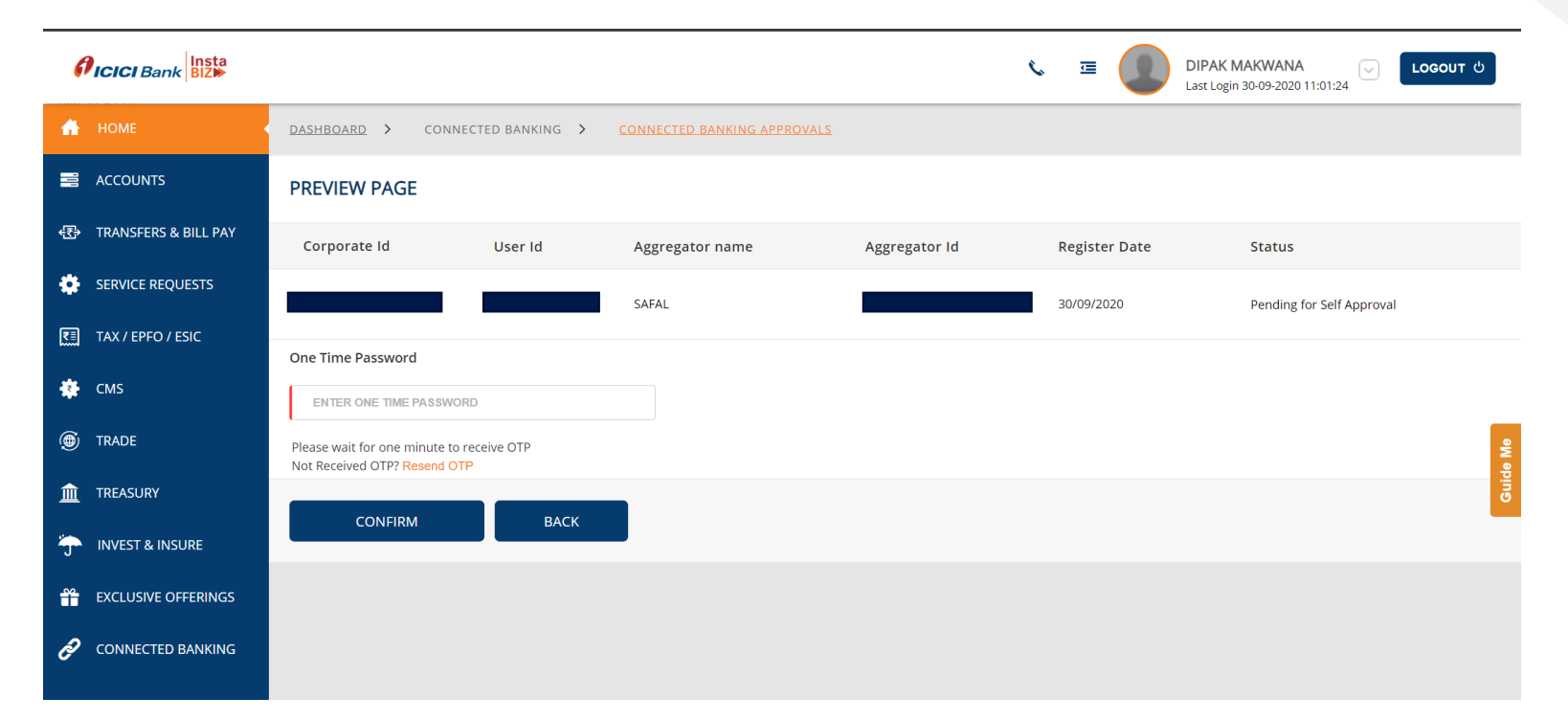

• You will now receive a notification from ICICI Bank and in DataNote ERP your account activation status will be Active.

|   | index | SrNo | Bank Name | Branch Name | Account No | IFSC CODE | Contact Person | Mobile Nos | MOB | Corp ID | User ID |      |
|---|-------|------|-----------|-------------|------------|-----------|----------------|------------|-----|---------|---------|------|
| _ | 1     | 1    | ICICI     | Thaltei     |            |           |                |            |     |         |         | Acti |

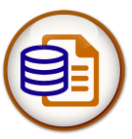

# Vendor's bank account details

Once you have integrated your ICICI Bank account, you can add your vendor's bank account details to start making payments. To do so:

- Navigate to the Master > Account Master module and select vendor account in which you need to enter bank details.
- Edit vendor account and go to **Bank Details** tab.
- Add Bank Account details and click save.

| DataNote             | 4  | QC Test- [18-19]<br>Other Companies ~ |                          |          |                            | 📼 \star 💿        | uick Search Navigation | Q @ 🕺 ≡   |
|----------------------|----|---------------------------------------|--------------------------|----------|----------------------------|------------------|------------------------|-----------|
| 👰 Salal 🗸            | 2  | I Master > Account Mas                | ster                     |          |                            |                  |                        | - 2 ×     |
| 🛞 Masier             | •  | URN No. ACC00A000291                  | 1+                       |          |                            |                  |                        | 巴 Submit  |
| 🙊 CRM                | 8  | Main Details Bank Detail Of           | her Details <del>+</del> |          |                            |                  |                        |           |
| Production           | Ð  |                                       |                          |          |                            |                  |                        | + 🗷 🔒     |
| ≓ Store              | •  | Index Index                           | Bank_Name                |          | Account_No                 | IFSC_CODE        |                        | Remark    |
| 🐂 Purchase           | ø  |                                       |                          |          | No data available in ta    | able             |                        |           |
| S QC                 | Θ  | -                                     | Rank Details             |          |                            |                  |                        | <b>,</b>  |
| 🚚 Sales              | œ) | Showing 0 to 0 of 0 entries           | Index                    | 1        | SrNo                       |                  |                        |           |
|                      | B  | Contact Details                       | Bank_Name                | ABC Bank | Account_No                 |                  |                        | ^         |
| In Statutary Reports | ۵  |                                       | IFSC_CODE                | ABC12345 | Remark                     | Enter Remark     |                        | + 🗹 🖬     |
| 💼 Add-Ons            | Ð  | Index Sr No                           | Co                       |          |                            | × Cancel 		 Save | Email                  | SMS_Alert |
| 🚚 Fleet Management   | 8  |                                       |                          |          | No data available in table |                  |                        |           |
| 00 Settings          | ۲  | Showing 0 to 0 of 0 entries           |                          |          |                            |                  |                        |           |

• Once you add your vendors' Bank details, you will be able to make payments from within DataNote ERP!

Make quick payments to your vendors when a bill is received and settle dues on the go. To start making payments:

- Navigate to Purchase Bills module in the left side bar.
- Click on "Add New" for new bill or open and existing bill in which payment is pending.

| 🗐 DataNote 🛛 🖳                            | ABC INDUSTRIES LTD [20<br>Other Companies ~ | -21]             |              |                       |                |                                |            | <b>≡</b> ★                               | Quick Search Navigat          | tion <b>Q</b> | (+ 💙 =         |
|-------------------------------------------|---------------------------------------------|------------------|--------------|-----------------------|----------------|--------------------------------|------------|------------------------------------------|-------------------------------|---------------|----------------|
| dipakmakwana ~ 👔                          | ⊞ Purchase /                                | Purchase Bill    | Booking      |                       |                |                                |            |                                          |                               |               | - 2 ×          |
| My Dash Board ⊞                           | Entry List 51                               | Pending Entr     | y 321        |                       |                |                                |            |                                          |                               | + Add New     | 🚔 Print 👻      |
| Master                                    |                                             |                  |              |                       |                |                                |            |                                          | Drint 40                      |               |                |
| Q CRM / Marketing ⊞                       | Q                                           |                  |              |                       |                |                                |            |                                          | Pilit 10 .                    |               | 3 columns      |
| 🗞 R & D Project 🛛 ⊞                       | Status                                      | <b>Sr No</b>     | URN_No       | Doc No<br>GEN/20-21/5 | General        | Date Bill No<br>02/09/2020 123 | 0          | Account Name                             | <b>GST No</b><br>241012548745 | City          | Amount 13193 6 |
| Production                                | A -                                         | 2                | MPF04A000008 | GEN/20-21/4           | General        | 22/08/2020                     |            | ABC ENTERPRISE PVT. LTD.                 | GNEW4234L242                  | Ahmedabad     | 12942.72       |
| Purchase 🛛                                | A -                                         | 3                | MPF04A000007 | GEN/20-21/3           | General        | 10/08/2020                     |            | ABC ENTERPRISE PVT. LTD.                 | GNEW4234L242                  | Ahmedabad     | 49952000       |
|                                           | A 🕶                                         | 4                | MPF04A000005 | GEN/20-21/2           | General        | 20/07/2020 DFS/34              | 324        | ABC ENTERPRISE PVT. LTD.                 | GNEW4234L242                  | Ahmedabad     | 4745216        |
| – Indent                                  | A 🕶                                         | 5                | MPF04A000001 | GEN/20-21/1           | General        | 21/05/2020 9090                |            | RAVI METAL TREATMENTS                    | 24AANFD3537PZ9                | Rajkot        | 3080000        |
| <ul> <li>Request for Quotation</li> </ul> | A 🕶                                         | 6                | MPF03A000039 | LP/PUR/19-20/4        | Local Purchase | 26/03/2020 77777               |            | CHANDRESH INDUSTRIES                     | 24AANFD8937UE9                | Rajkot        | 47200          |
| <ul> <li>Purchase Order</li> </ul>        | A 🕶                                         | 7                | MPF03A000038 | GEN/19-20/52          | General        | 18/03/2020                     |            | ABC ENTERPRISE LTD.                      | 241012548745                  | Ahmedabad     | 11009          |
| <ul> <li>Gate Inward</li> </ul>           | A 🕶                                         | 8                | MPF03A000037 | GEN/19-20/51          | General        | 14/03/2020 CATMC               | /1920/0990 | Classic Adhesive Tapes Manufacturing Co. | 34AV12987YT23                 | Surat         | 168000         |
| – GRN                                     | A 🕶                                         | 9                | MPF03A000036 | GEN/19-20/50          | General        | 26/12/2019                     |            | DHAVAL ENGINEERING LTD.                  | 24EAUPM6960D1ZA               | Ahmedabad     | 28             |
| - Purchase Bill Booking                   | A -                                         | 10               | MPF03A000035 | GEN/19-20/49          | General        | 18/12/2019                     |            | AMBICA INDUSTRIES                        |                               | Ahmedabad     | 3749           |
| <ul> <li>Purchase Return</li> </ul>       | Showing 1 to                                | 10 of 51 entries |              |                       |                |                                |            | P                                        | revious 1 2 3                 | 4 5 6         | 3 Next         |
| <ul> <li>Purchase MIS</li> </ul>          |                                             |                  |              |                       |                |                                |            |                                          |                               |               |                |

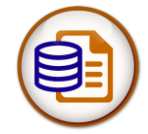

| DataNote              | <b>9</b> | <b>QC Test-[20-21]</b><br>Other Companies Y | Payment Det  | aile                                                                                                    |            |           |            |               | a \star 🛛 Qu | ick Search Na | vigation <b>Q</b> |                 |
|-----------------------|----------|---------------------------------------------|--------------|----------------------------------------------------------------------------------------------------|------------|-----------|------------|---------------|--------------|---------------|-------------------|-----------------|
| superadmin 🗸          | 391      |                                             | Index        | 1                                                                                                    |            | Sr No     | 1          |               |              |               |                   | - 2 ×           |
| 🗞 Master              | ⊞        | URN No. MPF034                              | From Account | TICICI                                                                                                    |            |           |            |               |              |               |                   | 🖺 Submit        |
| 🙊 CRM                 | ⊕        | Main Details Other De                       | Amount       | e de la companya de la companya de la compa | 119928.81  | Balance   | 1955564.17 |               |              |               |                   |                 |
| Production            | ⊞        | Category                                    | To Account   | ▼ 553244112266                                                                                                    |            |           |            |               | <b>#</b>     | Doc. No.      |                   | GEN/20-21/1     |
| <b>≓</b> Store        | ⊞        | Party                                       | Payment Mode | TIMPS                                                                                                    | m          |           |            |               |              | Currency      |                   | Indian Rupee    |
| 🃜 Purchase            | ■        | Bill No                                     | Remarks      |                                                                                                    |            |           |            |               |              | Ex. Rate      |                   | 1               |
| C QC                  | ⊕        |                                             |              |                                                                                                    |            |           | ×          | Cancel   Save |              |               |                   |                 |
| 🚚 Sales               | ⊞        | Item Details                                |              |                                                                                                    |            |           | _          |               |              |               |                   |                 |
| \$ Finance            | ⊞        | Index Item                                  | Name Unit    | Quantity                                                                                                    | Reject Qty | Rate      | Discount   | Dis Amount    | Amount       | Remarks       | TotalPacks        | Location        |
| III Statutary Reports | ⊞        | 1 Testin                                    | g Item KGS   | 1000                                                                                                    |            | 100       | 1(         | 0 10000       | 90000        |               | 0                 | Store           |
| 🚔 Add-Ons             | ⊞        |                                             |              |                                                                                                    |            |           |            |               |              |               |                   | •               |
| 🚚 Fleet Management    | ⊕        | Showing 1 to 1 of 1 er                      | ntries       |                                                                                                    |            |           |            |               |              |               | Net Amo           | unt : 90000 INR |
| 🗱 Settings            | ⊕        | Charges                                     |              |                                                                                                    |            |           |            |               |              |               | 2                 | 29928.81INR ~   |
|                       | G        |                                             |              |                                                                                                    |            |           |            |               |              |               | Grand Total       | : 119928.81 INR |
|                       |          | Payment Details                             |              |                                                                                                    |            |           |            |               |              |               |                   |                 |
|                       |          | Index 5                                     | Sr No Fro    | m Account                                                                                                    | Amo        | unt Balan | ice        | To Account    | Payment      | Mode          | Remarks           |                 |
|                       |          |                                             |              |                                                                                                    |            |           |            |               |              |               |                   |                 |
|                       |          | Showing 0 to 0 of 0 er                      | ntries       |                                                                                                    |            |           |            |               |              |               |                   |                 |

- Press + sign on Payment Details section and select your integrated ICICI Bank Account.
- Payment amount as per bill amount and balance will be shown automatically.
- User needs to select "To Account" as vendor account and select appropriate "Payment Mode".
- Press "Save" button to proceed payment from your registered ICICI Bank account.

- Once save payment details click on "Generate OTP" link to generate OTP from ICICI bank.
- As you received OTP from ICICI bank, it's needs to enter in "OPT Details" pop up and press "Proceed".

| DataNote              | <b>9</b> | <b>QC Test- [2</b> 0<br>Other Co | <b>0-21]</b><br>ompanies  | ~               |               | etails      |                 |                  |           |               |              |                 | ×      | - 🖈 Qu      | uick Search N | avigation <b>Q</b> | ۲          |                  |          |
|-----------------------|----------|----------------------------------|---------------------------|-----------------|---------------|-------------|-----------------|------------------|-----------|---------------|--------------|-----------------|--------|-------------|---------------|--------------------|------------|------------------|----------|
| 📦 superadmin 🗸        | 391      | ⊞ Pu                             | irchase >                 | > Fin           |               |             | Enter OTP       | Enter OTP        |           |               |              |                 |        | _           | _             |                    | -          | 2 ×              |          |
| 🗞 Master              | ⊕        | UR                               | N No. MI                  | PF03A           | Note : Yo     | our OTP wil | be expire in 10 | ) min.To regerat | e OTP kin | dly cancel th | nis popup ar | d click on Gene | erate  |             |               |                    |            | 🖹 Submit         |          |
| 🜪 CRM                 | ⊕        | Main D                           | Details Of                | ther De         | UIF.          |             |                 |                  |           |               | * 0          | ancel 🗸 Pro     | oceed  |             |               |                    |            |                  |          |
|                       | ⊕        |                                  | Ca                        | ategory         | <b>T</b> GENE | RAL         | _               |                  |           | Doc Dat       | e 30/09/20   | 20              |        | <b>#</b>    | Doc. No.      |                    | GE         | N/20-21/1        |          |
| <b>≓</b> Store        | ⊞        |                                  |                           | Party           | T ABC E       | NTERPRI     | SE PVT. LTD.    |                  |           |               |              |                 |        |             | Currency      |                    | Indi       | an Rupee         |          |
| 🃜 Purchase            | ■◀       |                                  | I                         | Bill No.        | 🖋 RS123       | 345         |                 |                  |           | Bill Dat      | e 25/09/20   | 20              |        |             | Ex. Rate      |                    |            | 1                |          |
| 🖌 QC                  | ⊕        |                                  |                           |                 |               |             |                 |                  |           |               |              |                 |        |             |               |                    |            |                  |          |
| 🚚 Sales               | ⊕        | Item                             | Details                   |                 |               |             |                 |                  |           |               |              |                 |        |             |               |                    |            | ^                |          |
| \$ Finance            | ⊕        |                                  | Index                     | Item N          | lame          | Unit        | Quantity        | y Reject Qty     | /         | Rate          | Discou       | nt Dis          | Amount | Amount      | Remarks       | TotalPacks         | ;          | Location         |          |
| III Statutary Reports | ⊕        |                                  | 1                         | Testing         | ltem          | KGS         | 10              | 00               |           | 100           |              | 10              | 10000  | 90000       | )             | 0                  |            | Store            |          |
| 💼 Add-Ons             | ⊞        |                                  |                           |                 |               |             |                 |                  |           |               |              |                 |        |             |               |                    |            | Þ                |          |
| 🚚 Fleet Management    | ⊕        | Show                             | ving <b>1</b> to <b>1</b> | of <b>1</b> ent | ries          |             |                 |                  |           |               |              |                 |        |             |               | Not A              | mount      |                  |          |
| 🛱 Settinas            | œ        | Char                             | rges                      |                 |               |             |                 |                  |           |               |              |                 |        |             |               | NetAi              | 29928      | .81INR ~         |          |
|                       |          |                                  |                           |                 |               |             |                 |                  |           |               |              |                 |        |             |               | Grand Tot          | tal : 1199 | 928.81 INR       |          |
|                       |          | Payn                             | nent Detail               | s               |               |             |                 |                  |           |               |              |                 |        |             |               |                    |            | ^                |          |
|                       |          |                                  |                           |                 |               |             |                 |                  |           |               |              |                 |        |             |               |                    | +          | 6                |          |
|                       |          |                                  | Index                     | Sr              | No            | From Ac     | count           |                  | Amount    | Balance       |              | Fo Account      | F      | Payment Mod | e             | Remarks            |            |                  | Generate |
|                       |          |                                  | 1                         | 1               |               | ICICI       |                 |                  | 119928.81 | 1955564.1     | 7 В          | OB              | IN     | IPS         |               |                    | G          | enerate 🗲<br>OTP |          |
|                       |          | Show                             | ving <b>1</b> to <b>1</b> | of <b>1</b> ent | ries          |             |                 |                  |           |               |              |                 |        |             |               |                    |            |                  | OTPLINK  |
|                       |          |                                  |                           |                 |               |             |                 |                  |           |               |              |                 |        |             |               |                    |            |                  |          |

•

If you entered correct OTP then system gives you success message and payment details status is updated to "Paid".

| Pay  | Payment Details             |       |              |           |            |            |              |         |      |  |  |  |  |  |
|------|-----------------------------|-------|--------------|-----------|------------|------------|--------------|---------|------|--|--|--|--|--|
|      |                             |       |              |           |            |            |              | + 🛛     | 1    |  |  |  |  |  |
|      | Index                       | Sr No | From Account | Amount    | Balance    | To Account | Payment Mode | Remarks |      |  |  |  |  |  |
|      | 1                           | 1     | ICICI        | 119928.81 | 1955564.17 | BOB        | IMPS         |         | Paid |  |  |  |  |  |
| Show | Showing 1 to 1 of 1 entries |       |              |           |            |            |              |         |      |  |  |  |  |  |
|      |                             |       |              |           |            |            |              |         |      |  |  |  |  |  |

- After initiate payment submit the purchase bill transaction to generate payment voucher.
- Approval user needs to authorize the record to take effect in account ledger.

| Purchase / Pur | rchase Bil  | l Booking    |             |          |            |           |                          |                |            | - 2        |
|----------------|-------------|--------------|-------------|----------|------------|-----------|--------------------------|----------------|------------|------------|
| try List 51 Pe | ending Entr | y <u>321</u> |             |          |            |           |                          |                | + Add New  | 🖨 Print    |
| Q              |             |              |             |          |            |           |                          | Print 10       | Show / hic | le columns |
| Status         | Sr No       | URN_No       | Doc No      | Category | Date       | Bill No   | Account Name             | GST No         | City       | Amount     |
| N <del>-</del> | 1           | MPF04A000009 | GEN/20-21/5 | General  | 02/09/2020 | 123       | ABC ENTERPRISE LTD.      | 241012548745   | Ahmedabad  | 13193.6    |
| Approved       |             | F04A000008   | GEN/20-21/4 | General  | 22/08/2020 |           | ABC ENTERPRISE PVT. LTD. | GNEW4234L242   | Ahmedabad  | 12942.72   |
| Canceled       |             | F04A000007   | GEN/20-21/3 | General  | 10/08/2020 |           | ABC ENTERPRISE PVT. LTD. | GNEW4234L242   | Ahmedabad  | 49952000   |
| A 👻            | 4           | MPF04A000005 | GEN/20-21/2 | General  | 20/07/2020 | DFS/34324 | ABC ENTERPRISE PVT. LTD. | GNEW4234L242   | Ahmedabad  | 4745216    |
| A 🕶            | 5           | MPF04A000001 | GEN/20-21/1 | General  | 21/05/2020 | 9090      | RAVI METAL TREATMENTS    | 24AANFD3537PZ9 | Rajkot     | 3080000    |

**Note**: DataNote ERP does not collect any transaction fee while receiving payments. The transaction fee if any, is collected by ICICI Bank based on their norms. You can view your transaction fees by clicking the **Know Your Transaction Fees** link in the integrations page.

# **Disable Integration**

You can delete the integration from DataNote ERP to stop making payments through ICICI Bank or when you want to configure a new account.

To disable the integration:

Go to Master > Company > Bank Details.

Click on the Active button and system will ask for deactivate integration then click yes.

| Main ( | Details E | Bank Details | S Other Details → |             |              |            |                |            |     |                 |          |        |
|--------|-----------|--------------|-------------------|-------------|--------------|------------|----------------|------------|-----|-----------------|----------|--------|
|        |           |              |                   |             |              |            |                |            |     |                 | + 0      | 2      |
|        | index     | SrNo         | Bank Name         | Branch Name | Account No   | IF SC CODE | Contact Person | Mobile Nos | MOB | Corp ID         | User ID  |        |
|        | 1         | 1            | ICICI             | Thaltej     | 036105000835 | 773366     |                |            |     | SAFALIN30072011 | DIPAKMAK | Active |

Showing 1 to 1 of 1 entries

Warning: Once disabled, you will not be able to track the status of any uncleared transactions.

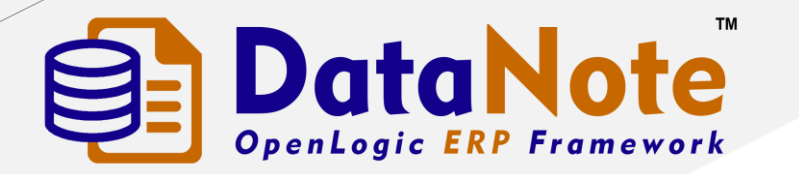

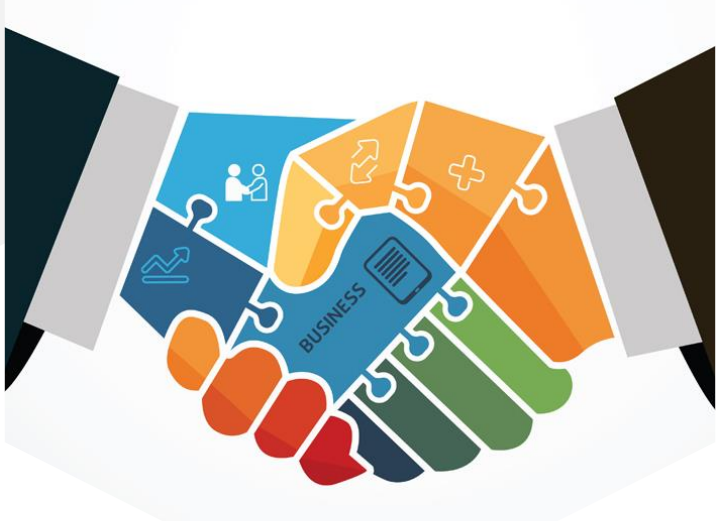

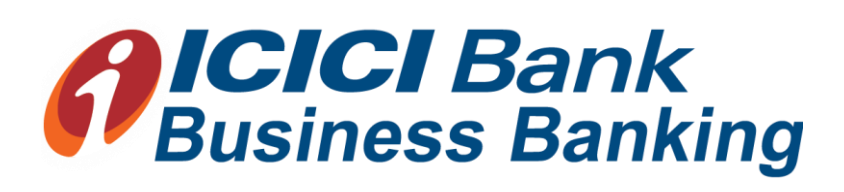

#### **THANK YOU**

Visit us: <u>www.datanote.in</u>